## How to Clear History and Website Data on iPad.

Go to

- Settings
- Select "Safari" (on the left hand side)
- click "Clear History and Website Data" (scroll down on the right hand side so see screen below)

| 13:08 Mon 16 Nov |                                                                                                    | 중 100% |
|------------------|----------------------------------------------------------------------------------------------------|--------|
| Settings         | Safarı                                                                                                    |        |
| Contacts         | Block All Cookies                                                                                           |        |
| Calendar         | Fraudulent Website Warning                                                                                  |        |
| Notes            | Check for Apple Pay                                                                                         |        |
| Reminders        | Allow websites to check if Apple Pay is enabled and if you have an Apple Card acc<br>About Safari & Privacy | count. |
| O Messages       |                                                                                                    |        |
| FaceTime         | Clear History and Website Data                                                                              |        |
| 🧭 Safari         | SETTINGS FOR WEBSITES                                                                                       |        |
| Maps             | Page Zoom                                                                                                   | >      |
| Measure          | Request Desktop Website                                                                                     | >      |
| Shortcuts        | Reader                                                                                                    | >      |
|                  | Camera                                                                                                    | >      |
| 🞵 Music          | Microphone                                                                                                  | >      |
| tv TV            | Location                                                                                                    | >      |
| 🏶 Photos         |                                                                                                    |        |
| Camera           | READING LIST                                                                                                |        |
| Books            | Automatically Save Offline                                                                                  |        |
|                  | Automatically save all Reading List items from iCloud for offline reading.                                  |        |

Once you have done this, log into the website once again.